## **First Login to CJA eVoucher – Completing your User Profile**

The first time you log in to CJA eVoucher, you may see a screen requesting you complete your profile. To activate your profile, you must complete the Attorney and Billing Information sections. Click the **Add** button to the Right of the section in red. Complete any missing information, then log out and log in again. This should send you directly to your Home Page. If the profile error page appears again with a new login attempt, check each section for missing information such as phone numbers, tax id, etc. **Update your email** to receive information from the court regarding your appointments.

| logout                                                                                                    |                                                                                                    | Billing Info<br>List all available biling info records                                                                                                    | Billing Type:<br>● Self-Employed                       |      |           |
|----------------------------------------------------------------------------------------------------|----------------------------------------------------------------------------------------------------|----------------------------------------------------------------------------------------------------|--------------------------------------------------------|------|-----------|
| In order to complete the activation of your profile, please fill the mandatory information.      Login Info     Vour Login information     UserName AAttorney     CM/ECF Access is NOT validated |                                                                                                    | If this billing information line is for a<br>pre-existing agreement with a law<br>firm, please enter the Firm's Name and<br>Employer Identification Number (EIN). | Firm     Associate     Copy Address from Profile Name: |      |           |
| Attorney Info<br>Your personal info                                                                                                    | Bar Number:<br>Your Name: Adam A Attorney<br>Your Contact Info:<br>Phone: 210-666-7845<br>Fax:<br>james_schaaf@aotx.uscourts.gov<br>Your Address:<br>1112 N. Main Street<br>San Antonio, TX 78211<br>USA |                                                                                                    | Phone: Address 1: Address 2: Address 3: City:          | Fax: | Zip Code: |
| Billing Info<br>List all available billing info records                                                                                                    | In order to get paid you need to<br>setup at least one Billing entry.                                                                                                    |                                                                                                    | Country:<br>UNITED STATES                              |      |           |

Users will be required to change their passwords within <u>30 days of the first time they log in to eVoucher</u>. Passwords must be at least eight characters in length and contain:

- One lower-case character
- One upper-case character
- One number
- One special character
- Users are required to change their passwords periodically.